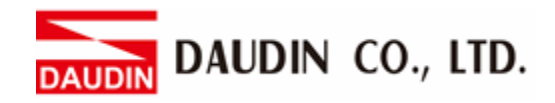

2302EN V1.0.0

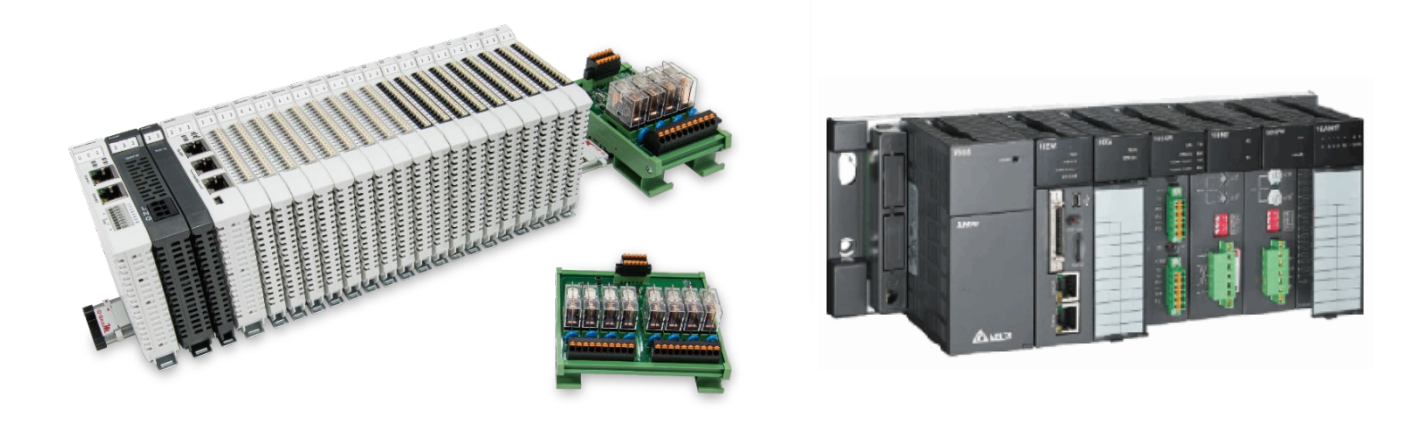

# iD-GRIDM and AH500 Series Modbus TCP Connection Operating Manual

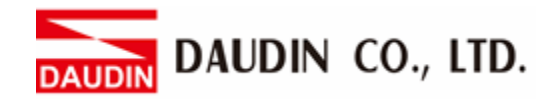

## **Table of Contents**

| 1. |     | Remote I/O Module System Configuration List | 3  |
|----|-----|---------------------------------------------|----|
|    | 1.1 | Product Description                         | 3  |
| 2. |     | Gateway Parameter Settings                  | 4  |
|    | 2.1 | i-Designer Program Setup                    | 5  |
| 3. |     | AH500 Connection Setup                      | 9  |
|    | 3.1 | AH500 Hardware Connection                   | 9  |
|    | 3.2 | AH500 Connection Setup                      | 10 |

DAUDIN CO., LTD.

# **1. Remote I/O Module System Configuration List**

| Part No.   | Specification                                | Description      |
|------------|----------------------------------------------|------------------|
| GFGW-RM01N | Modbus TCP-to-Modbus RTU/ASCII, 4 Ports      | Gateway          |
| GFMS-RM01S | Master Modbus RTU, 1 Port                    | Main Controller  |
| GFDI-RM01N | Digital Input 16 Channel                     | Digital Input    |
| GFDO-RM01N | Digital Output 16 Channel / 0.5A             | Digital Output   |
| GFPS-0202  | Power 24V / 48W                              | Power Supply     |
| GFPS-0303  | Power 5V / 20W                               | Power Supply     |
| 0170-0101  | 8 pin RJ45 female connector/RS-485 Interface | Interface Module |

### **1.1 Product Description**

- I. The gateway is used externally to connect with AH500's communication port (Modbus TCP)
- II. The main controller is in charge of the management and dynamic configuration of I/O parameters and so on.
- III. The power module and interface module are standard for remote I/Os and users can choose the model or brand they prefer.

DAUDIN CO., LTD.

# 2. Gateway Parameter Settings

This section details how to connect a gateway to AH500. For detailed information regarding  $_{1\square-GRID}M$ , please refer to the  $_{\underline{1}\square-GRID}M$ -Series Product Manual

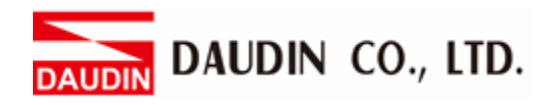

## 2.1 i-Designer Program Setup

I. Make sure that the module is powered and connected to the gateway module using an Ethernet cable

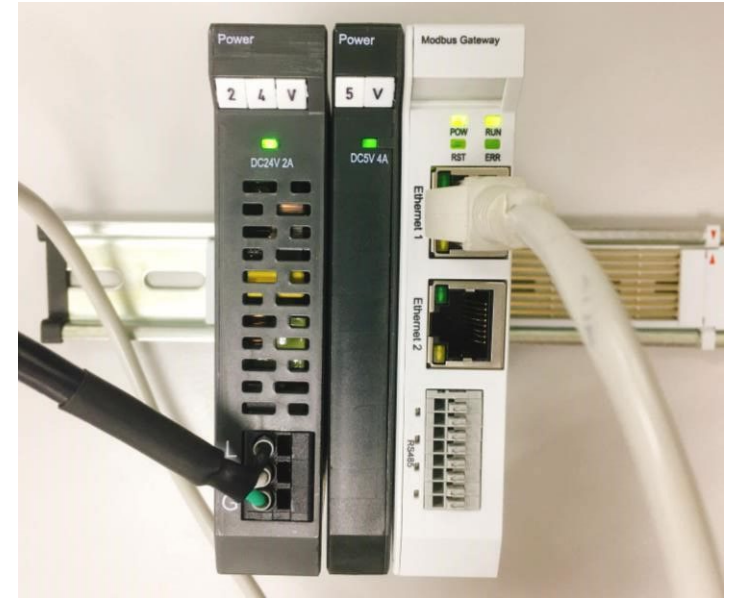

II. Click to launch the software

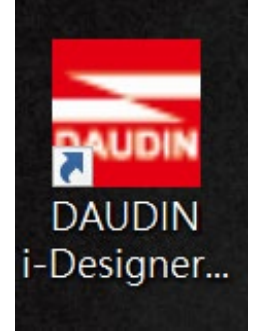

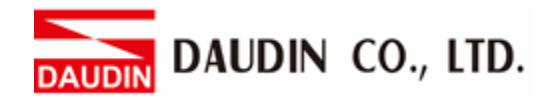

III. Select "M Series Module Configuration"

|                               |                               |                               |                               |                               | - 0                           | ×                             |
|-------------------------------|-------------------------------|-------------------------------|-------------------------------|-------------------------------|-------------------------------|-------------------------------|
| M Series Module Configuration |                               |                               |                               |                               |                               |                               |
|                               |                               |                               |                               |                               |                               |                               |
|                               |                               |                               |                               |                               |                               |                               |
|                               |                               |                               |                               |                               |                               |                               |
|                               |                               |                               |                               |                               |                               |                               |
|                               |                               |                               |                               |                               |                               |                               |
|                               |                               |                               |                               |                               |                               |                               |
|                               |                               |                               |                               |                               |                               |                               |
|                               |                               |                               |                               |                               |                               |                               |
|                               |                               |                               |                               |                               |                               |                               |
|                               |                               |                               |                               |                               |                               |                               |
|                               |                               |                               |                               |                               |                               |                               |
|                               |                               |                               |                               |                               |                               |                               |
|                               |                               |                               |                               |                               |                               |                               |
|                               |                               |                               |                               |                               |                               |                               |
|                               |                               |                               |                               |                               |                               |                               |
|                               |                               |                               |                               |                               |                               |                               |
|                               |                               |                               |                               |                               |                               |                               |
|                               |                               |                               |                               |                               |                               |                               |
|                               |                               |                               |                               |                               |                               |                               |
|                               |                               |                               |                               |                               |                               |                               |
|                               | M Series Module Configuration | M Series Module Configuration | M Series Module Configuration | M Series Module Configuration | M Series Module Configuration | M Series Module Configuration |

IV. Click on the "Setting Module" icon

| 🚟 i-Designer v1.0.30.b        |                               |  |  | × |
|-------------------------------|-------------------------------|--|--|---|
| C Series Module Configuration | M Series Module Configuration |  |  |   |
| Setting<br>Module<br>Config   |                               |  |  |   |
|                               |                               |  |  |   |
|                               |                               |  |  |   |
|                               |                               |  |  |   |
|                               |                               |  |  |   |
|                               |                               |  |  |   |
|                               |                               |  |  |   |
|                               |                               |  |  |   |
|                               |                               |  |  |   |
|                               |                               |  |  |   |
|                               |                               |  |  |   |
|                               |                               |  |  |   |
|                               |                               |  |  |   |

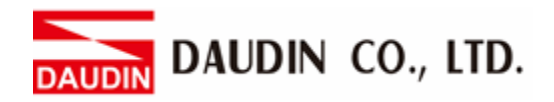

| Module List ID     Module Option     System Log     DateTime   Description   Search     System Stop   Connect   Disconnect     Save Setting                                                   |             |            | Sett         | ing Module  |         |            |              |  |
|----------------------------------------------------------------------------------------------------|-------------|------------|--------------|-------------|---------|------------|--------------|--|
| Module ID     Module Option     System Log     DateTime   Description   Search   System Stop   Connect Disconnect Save Setting                                                                | Module List | ModeType   | Gateway Mode |             |         | IP Address | 192.168.1.20 |  |
| System Log         DateTime       Description         Search       System Running       System Stop       Connect       Save Setting                                                          | Module      | Module Op  | tion         |             |         |            |              |  |
| System Log         DateTime       Description         Search       System Running         Search       System Running         System Stop       Connect       Disconnect         Save Setting |             |            |              |             |         |            |              |  |
| DateTime     Description       Search     System Running     System Stop     Connect     Disconnect     Save Setting                                                                          |             | System Log |              |             |         |            |              |  |
| Search         System Running         System Stop         Connect         Disconnect         Save Setting                                                                                     |             |            | DateTime     | Description |         |            |              |  |
| Search System Kunning System Stop Connect Disconnect Save Setting                                                                                                    |             |            |              |             | Connect |            |              |  |
|                                                                                                    | L           |            |              |             | Connect |            |              |  |

#### V. Enter the "Setting Module" page for M-series

#### VI. Select the mode type based on the connected module

|             |             | Settin          | g Module    |         |            | <u>^</u>     |
|-------------|-------------|-----------------|-------------|---------|------------|--------------|
| Module List | ModeType G  | ateway Mode 🔷 י | •           |         | IP Address | 192.168.1.20 |
| Module      | wodule Opti | on              |             |         |            |              |
|             |             |                 |             |         |            |              |
|             | System Log  |                 |             |         |            |              |
|             | D           | ateTime         | Description |         |            |              |
|             |             |                 |             |         |            |              |
|             |             |                 |             | Connect |            |              |
|             |             |                 |             |         |            |              |

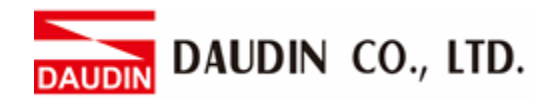

#### VII. Click on "Connect"

|               |             |                | Setting | g Module    |            |              |  |  |
|---------------|-------------|----------------|---------|-------------|------------|--------------|--|--|
|               | Module List | Setting Module |         |             | IP Address | 192.168.1.20 |  |  |
|               | Module      | Module Optic   | on      |             |            |              |  |  |
| Sc<br>M<br>Cc |             |                |         |             |            |              |  |  |
|               |             | System Log     |         |             |            |              |  |  |
|               |             | Da             | teTime  | Description |            |              |  |  |
|               |             |                |         | System Stop | Connect    | Disconnect   |  |  |
|               |             |                |         | - Jacumarob | connect    |              |  |  |

#### VIII.Gateway Module IP Settings

|              | Setting Module X |                      |                |                  |                    |        |              |  |  |
|--------------|------------------|----------------------|----------------|------------------|--------------------|--------|--------------|--|--|
| Module List  |                  |                      |                |                  | IP A               | ddress | 192.168.1.20 |  |  |
| Module ID    | Module Option    |                      |                |                  |                    |        |              |  |  |
| → GFGW-RM01N | Internet Setting | s Operating Settings | Port Settings  | ID Mapping       | Module Information |        |              |  |  |
|              | IP Address       | 192.168.1.20         |                |                  |                    |        |              |  |  |
|              | Netmask          | 255.255.255.0        |                |                  |                    |        |              |  |  |
|              | Default Gatewa   | y 192.168.1.1        |                |                  |                    |        |              |  |  |
|              |                  |                      |                |                  |                    |        |              |  |  |
|              |                  |                      |                |                  |                    |        |              |  |  |
|              |                  |                      |                |                  |                    |        |              |  |  |
|              |                  |                      |                |                  |                    |        |              |  |  |
|              |                  |                      |                |                  |                    |        |              |  |  |
|              |                  |                      |                |                  |                    |        |              |  |  |
|              |                  |                      |                |                  |                    |        |              |  |  |
|              |                  |                      |                |                  |                    |        |              |  |  |
|              | System Log       |                      |                |                  |                    |        |              |  |  |
|              | Date             | eTime De             | escription     |                  |                    |        |              |  |  |
|              | → ② 2023         | 2-09-14 16:28:06 Re  | ad Gateway Moo | dule Successfull | y!                 |        |              |  |  |
|              |                  |                      |                |                  |                    |        |              |  |  |
|              |                  |                      |                |                  |                    |        |              |  |  |
|              |                  |                      |                |                  |                    |        |              |  |  |
|              |                  |                      |                |                  |                    |        |              |  |  |
|              |                  |                      |                |                  | Disconnect         | S      | ave Setting  |  |  |
|              |                  |                      |                |                  |                    |        |              |  |  |

#### Note: The IP address must be in the same domain as the controller equipment

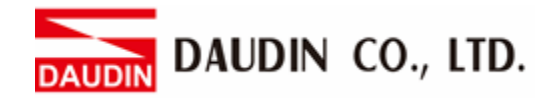

## 3. AH500 Connection Setup

This chapter explains how to use the ISPSoft program to connect AH500 with a gateway. For detailed information, please refer to the *ISPSoft User Manual* 

## 3.1 AH500 Hardware Connection

I. The Ethernet port is on the top of AH500 and can be connected to the gateway

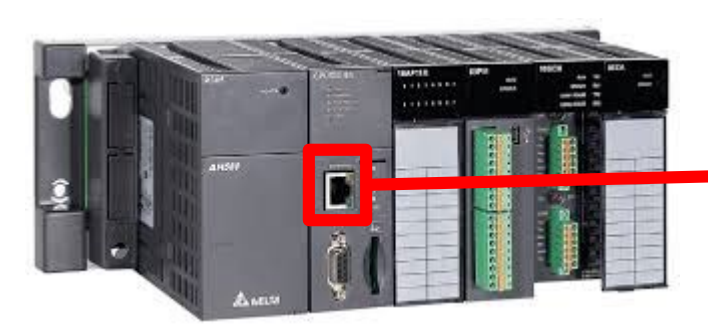

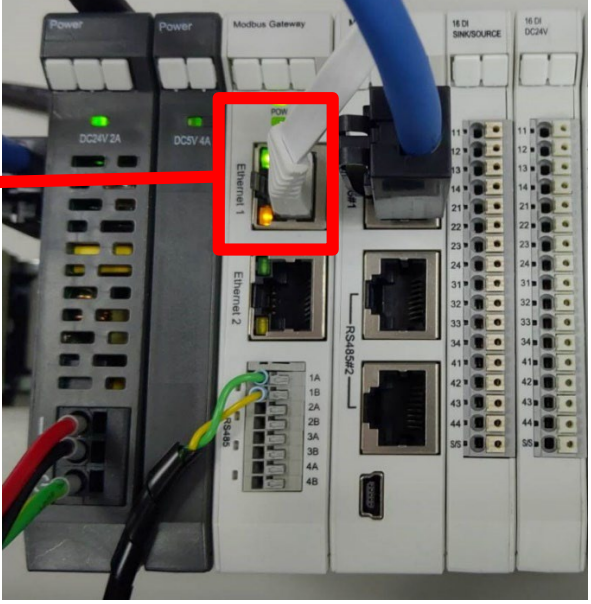

II. The gateway's first 485 port is connected to the interface module 0170-0101 before being connected to the control module via an Ethernet cable

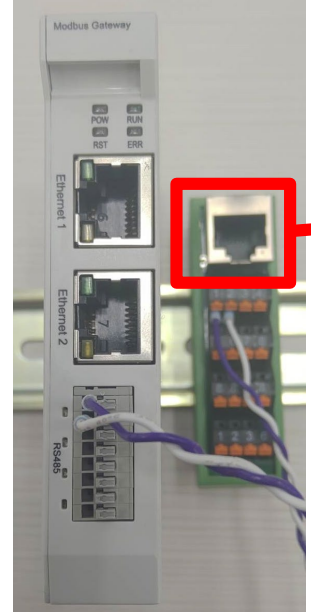

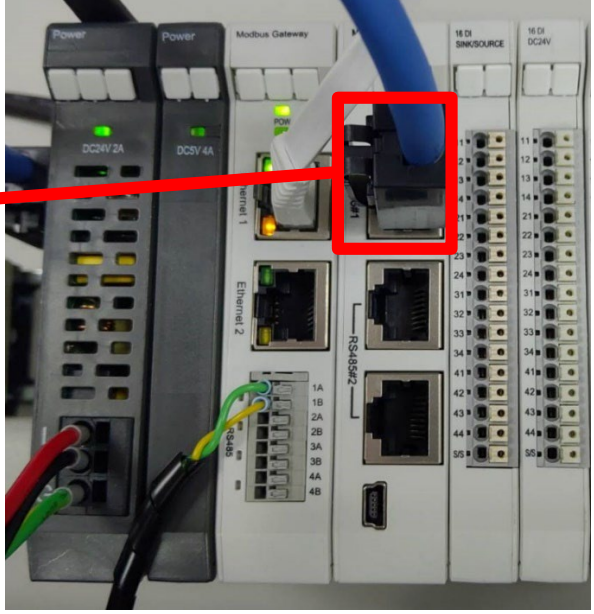

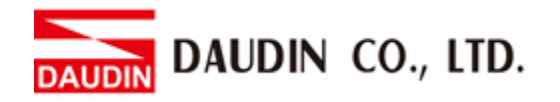

## 3.2 AH500 Connection Setup

I. Launch ISPSoft, create a new file and double-click "HWCONFIG" on the project management section on the left to enter the configuration page

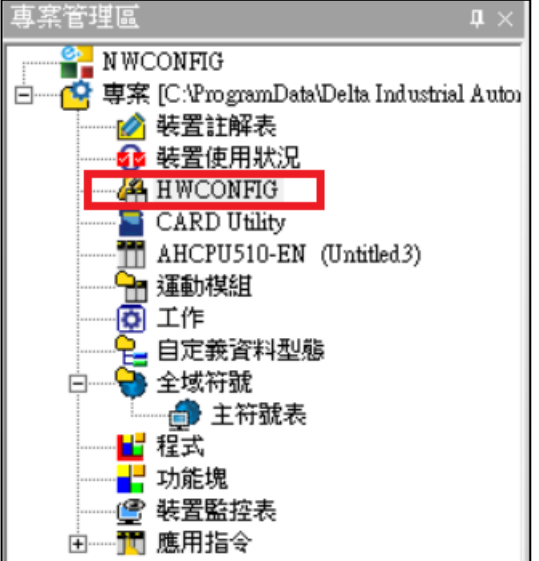

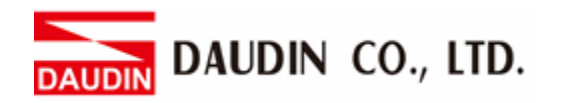

II. Right click on the PLC icon and select "Summary" under "Hardware Configuration"

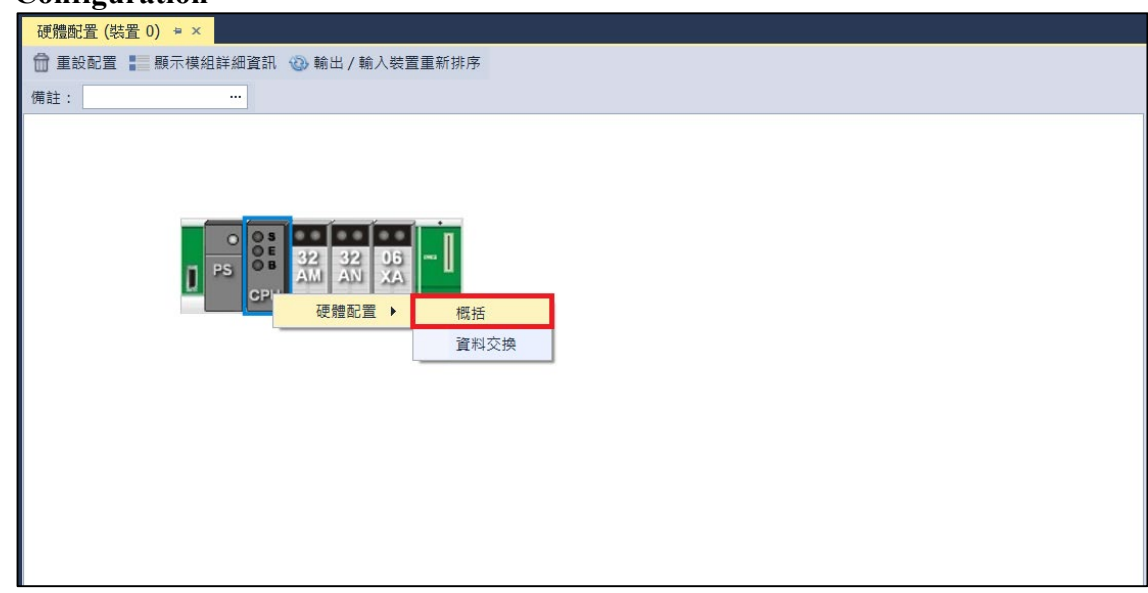

III. For this demonstration, click on "Ethernet - Basic Settings"

| 編輯區           |             |               |    |               |         | □ ×             |
|---------------|-------------|---------------|----|---------------|---------|-----------------|
|               |             |               |    |               |         | 硬體配置            |
| 概括 資料交換       |             |               |    |               |         |                 |
| - AHCPU510-EN | 乙太網路 - 基本設定 |               |    |               |         |                 |
| + 系統資訊        | 名稱          | 設定値           | 單位 | 預設值           | 最小值     | 最大值             |
| 通訊埠           | IP 定址模式     | 靜態            | *  | 靜態            | -       | -               |
| 乙太網路 - 基本設定   | IP 位址       | 192.168.1.1   |    | 192.168.1.1   | 1.1.1.1 | 223.255.255.255 |
| + 乙太網路 - 進階設定 | 網路遮罩        | 255.255.255.0 |    | 255.255.255.0 | 0.0.0.0 | 255.255.255.255 |
|               | 閘道位址        | 192.168.1.1   |    | 192.168.1.1   | 1.1.1.1 | 223.255.255.255 |
|               | 連線保持時間      | 60            | 秒  | 60            | 1       | 65535           |
|               |             |               |    |               |         |                 |
| 預設 匯入 匯出      |             |               |    |               |         |                 |

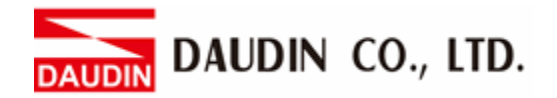

IV. Click on "Data Exchange" on the left to switch to the Data Exchange page and select the desired COM PORT (Ethernet in this case). Make sure to select "啟動方式", otherwise the data communication will not be initiated. Select "Add" or modify existing fields to set up the communication

| 编輯區     | L    |              |        |      |    |              |   |      | □ ×  |
|---------|------|--------------|--------|------|----|--------------|---|------|------|
|         |      |              |        |      |    |              |   |      | 硬體配置 |
| 概括 資料交換 |      |              |        |      |    |              |   |      |      |
| - CPU   | 啟動方式 | 永遠執行         | - ■ 新増 | 🗹 編輯 |    | 移 🌔 複製 🗗× 删除 | 亩 | 全部刪除 |      |
| 乙太網路    | 啟動   | IP 位址        | 本地位址   |      | 方向 | 遗端位址         |   | 數    | 量    |
|         | 1    | 192.168.1.20 | D0     |      | +  | 1000         |   | 1    | L    |
|         |      |              |        |      |    | 2000         |   |      |      |
|         |      |              |        |      |    |              |   |      |      |
|         |      |              |        |      |    |              |   |      |      |
|         |      |              |        |      |    |              |   |      |      |
|         |      |              |        |      |    |              |   |      |      |
|         |      |              |        |      |    |              |   |      |      |
|         |      |              |        |      |    |              |   |      |      |
|         |      |              |        |      |    |              |   |      |      |
|         |      |              |        |      |    |              |   |      |      |
|         |      |              |        |      |    |              |   |      |      |

#### V. "Data Exchange Settings" image and details:

| ▲資料交換設定             |               |                |                   | ×         |
|---------------------|---------------|----------------|-------------------|-----------|
| 本地設定                | ;             | 遠端設定           |                   |           |
|                     | ü             | 袁端站號           | 1                 | ÷         |
| 最短更新週期 (毫秒) 10      |               | P 位址           | 192.168.1.2       | D         |
| 連線逾時 (毫秒) 50        | \$ ☑ 套用至全部    | 袁端裝置種類         | Standard Modbus D | evice 🔻   |
| ☑ 支援同步讀寫 (功能碼:0x17) |               |                |                   |           |
|                     |               |                |                   |           |
| 本地起始位址 D0 - D32767  |               | 遠端起始位址 (Hex) 0 | - FFFF            | 數量 (Word) |
| D Register • 10     | 0             | gister Hex 🔹   | 1000 0            | 1 🗘       |
|                     |               |                |                   |           |
| 本地起始位址 D0 - D32767  |               | 遠端起始位址 (Hex) 0 | - FFFF            | 數量 (Word) |
| D Register • 20     | 0 → MODBUS Re | gister Hex 🔹   | 2000 0            | 1 +       |
|                     |               |                | 確定                | 取消        |

1. To use that communication, make sure to check "Initiate"

2. When there are too many addresses to read and write, increase the "Minimum Refresh Cycle".

3.  $\Box$ -GRID  $\mathcal{M}$  control module can accept 0x17 function code while reducing the communication time by one writing and one reading

4. The IP address should be the IP address of the gateway you want to connect

5. For "Remote Device Type", select "Standard Modbus Device"

\*iD-GRID // 's first GFDI-RM01N has the register address at 1000(HEX)

\* ID-GRID // 's first GFDO-RM01N has the register address at 2000(HE

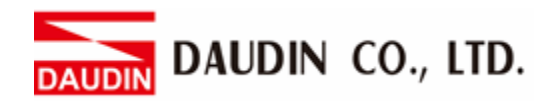

VI. Once the setup is complete, click on "Download" for the setting to be incorporated in PLC

| ●下載               |                                                                                                    |                                                                                                    | x                                     |
|-------------------|----------------------------------------------------------------------------------------------------|----------------------------------------------------------------------------------------------------|---------------------------------------|
| 接置 0 (AHCPU510-EN | <ul> <li>● 通訊設定</li> <li>&gt; 通訊設定</li> <li>&gt; 通動名稱: Driver1</li> <li>&gt; G</li> <li>○ 任務</li> <li>- ☑ 硬體配置</li> <li>☑ HWCONFIG 概括</li> <li>☑ HWCONFIG 資料交換</li> <li>○ HWCONFIG 資料交換</li> </ul> | HWCONFIG 概括     HWCONFIG 資料交換       HWCONFIG     項目       マ     項目       マ     硬體設定       マ     COM       マ     乙太網路 - 基本設定       マ     乙太網路 - 進階設定 | · · · · · · · · · · · · · · · · · · · |
|                   | 諸誤數量: 0                                                                                                    |                                                                                                    | ▼ 間閉                                  |

VII. Once the register for data storage is set up following the instructions above in the ISPSoft program, it is ready to use

| ■ RANGONER<br>■ NINCONER | Prog0 |                  |                       |       | 台連由式庫,預覧 0            |
|--------------------------|-------|------------------|-----------------------|-------|-----------------------|
|                          | 類別 符  | 區域和<br>「統名稱 位址 1 | 守統<br>資料型態 初始值(下載時生效) | 行行的注意 | 田道道文林<br>② — ঊ 新雄道式源  |
|                          | D100  | D200             |                       |       |                       |
|                          |       |                  |                       |       | 台達山大海  使用者  4<br>  預開 |
| <                        |       |                  |                       |       | 1938                  |
| <b>编译</b> 訊息             |       |                  |                       |       |                       |